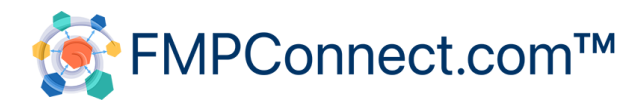

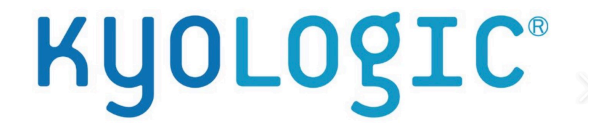

# Setting up an AWS Ubuntu Instance and Installing Webmin and FileMaker Server

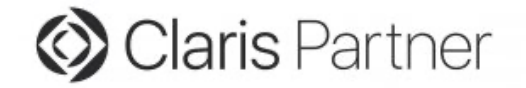

# Setting up an AWS Ubuntu Instance and Installing Webmin and FileMaker Server

by Oliver Reid

Webmin is a free browser-based tool for managing Linux servers

It provides a powerful and straightforward graphical interface that allows us to navigate the file system, upload and download files, manage ownership and permissions, set up cron jobs, manage users and groups, and much more.

It is an ideal tool for a user not deeply schooled in using the Linux command line, although it does have a built-in terminal module for running Linux OS commands.

This document explains "step-by-step" how to set up an Amazon Web Services Ubuntu Virtual machine (an "instance") and install Webmin and FileMaker Server.

The level of detail in this document may seem daunting, but in fact, the whole process takes about 20 minutes (not counting the time taken for the FileMaker Server download).

| 1. | Linux User Accounts, Permissions, and Directories Overview    | 2  |
|----|---------------------------------------------------------------|----|
| 2. | Linux Repositories and Package Managers                       | 5  |
| 3. | Setting up an AWS Ubuntu Server - step by step                | 6  |
| 4. | Connecting to the AWS Ubuntu Server                           | 11 |
| 5. | Installing Webmin                                             | 14 |
| 6. | Installing FileMaker Server                                   | 17 |
| 7. | Saving the AWS instance as an "AMI"                           | 23 |
| 8. | Securing Webmin with an SSL certificate                       | 24 |
| 9. | Uploading and Downloading FileMaker Server files using Webmin | 28 |

#### **1.** Linux User Accounts, Permissions and Directories Overview

#### **Users Created on Initial Setup**

When you create a new Ubuntu virtual computer (instance) on Amazon Web Services (AWS), two user accounts are created by default: the *root* account and the *ubuntu* account. However, these accounts do not have passwords set.

To connect to your instance securely, you'll need to generate an RSA key pair and store the public key on your local computer. You can then use a terminal application and SSH ("Secure Shell") to connect to your instance using the *ubuntu* account.

The root account is the most powerful account on your Ubuntu instance and is a member of the "root" group. This gives the root account control over all files and actions on the computer. For security reasons, it's generally recommended to only have one account in the root group.

The *ubuntu* account is a member of the "sudo" group, which means it has almost the same capabilities as the root account, as long as you precede any commands with "sudo". The *ubuntu* account is typically used for day-to-day tasks.

You can create additional user accounts on your Ubuntu instance using the *ubuntu* account and its sudo power. You can group these accounts together and manage them as needed.

Many tools that you use to manage your Ubuntu instance, such as 'apt' for installing new programs, require sudo privileges to work.

#### About Ownership and Permissions

Linux ownership and permissions are essential concepts in managing access to files and directories on a Linux system. These permissions control who can read, write, and execute files, ensuring security and proper functioning of the system.

#### <u>Ownership</u>:

In Linux, every file and directory has an <u>owner</u> and a <u>group</u> associated with it. The owner is the user who has created the file or directory or has been assigned ownership. The group represents a set of users who share the same access permissions. Usually, the owner is a member of this group, but this is not required.

#### Permissions:

Permissions are set separately for

User (u): The file owner. Group (g): The group the file belongs to. Others (o): All other users on the system.

There are three types of permissions for each file or directory:

Read (r): Permission to read the contents of a file or list the contents of a directory. Write (w): Permission to modify the contents of a file or create/delete files within a directory. Execute (x): Permission to run a file as a program or enter and search through a directory. These permissions are represented numerically as:

Read (r): 4 Write (w): 2 Execute (x): 1

The permissions for user, group, and others are combined to form a 3-digit number.

For example, 755. Here, the owner has read, write, and execute permissions (7 = 4+2+1), the group has read and execute permissions (5 = 4+0+1), and others have read and execute permissions (5 = 4+0+1).

When executing transactions or running scripts on a Linux system, it is crucial to be aware of the ownership and permissions of the files involved.

#### Important Note About FileMaker Server

FileMaker Server runs as the <u>user</u> *fmserver* which is a member of the <u>group</u> *fmsadmin*. Files uploaded via the 'Sharing' panel in FileMaker Pro will be assigned ownership and permissions accordingly.

However, when migrating an application from FileMaker Server, externally stored container files will need to be loaded directly to the data folder. This is easy to do using Webmin, but you will need to change the permissions on any files or folders that are not *.fmp12* files to make sure FileMaker Server can read them and write to them. This applies to the RC\_Data\_FMS, Documents, and Scripts folders, and their contents, for example. (Please see section 9: "Uploading and Downloading FileMaker Server files using Webmin".)

#### See: <u>https://help.claris.com/en/server-help/content/hostdb-upload-manual.html</u>

Fortunately, changing ownership and permissions is quite easy if Webmin is installed.

#### **Root Level Directories**

At the root level in Ubuntu, we will see a number of directories. We will see these names regularly, so here is a partial list, with their functions.

| bin  | contains essential binary executable files that are required for the system to function properly.                                                                                                    |  |  |
|------|----------------------------------------------------------------------------------------------------|--|--|
| boot | contains the files required for the boot process, including the kernel, initial ramdisk, and bootloader configuration files.                                                                                              |  |  |
| dev  | contains device files, which are used by the system to interact with hardware devices                                                                                                    |  |  |
| etc  | contains system-wide configuration files.                                                                                                    |  |  |
| home | contains user home directories                                                                                                    |  |  |
| opt  | used for installing optional software packages: this is where FileMaker Server will reside.                                                                                                    |  |  |
| proc | provides information about running processes and system resources                                                                                                    |  |  |
| root | the home directory of the root user                                                                                                    |  |  |
| run  | contains system runtime data, such as pid files and Unix domain sockets                                                                                                    |  |  |
| sbin | contains system binary executables that are generally used by the system administrator.                                                                                                    |  |  |
| snap | contains snap packages, which are self-contained software packages.                                                                                                    |  |  |
| srv  | used for serving data for services, such as websites and FTP servers                                                                                                    |  |  |
| sys  | contains system-specific files and provides an interface to the kernel                                                                                                    |  |  |
| tmp  | used for storing temporary files                                                                                                    |  |  |
| usr  | contains user programs and data files                                                                                                    |  |  |
| var  | contains variable data files, such as log files, spool files, and temporary files. In addition `var/www` is the default root directory for web servers on Ubuntu, and typically contains the content folders for websites |  |  |

The files for FileMaker Server are stored in the `opt` directory.

#### 2. Linux Repositories and Package Managers

A **repository**, in the context of a Linux server, is a remote location where software packages are stored and managed for installation and updates.

The **package manager** is a software tool that automates the process of installing, updating, configuring, and removing software packages on a computer or server. Ubuntu uses a package manager named "**apt**" (Advanced Packaging Tool).

When you set up access to a new repository, the package manager stores information about the repository in a configuration file. This configuration file contains information such as the repository's name, URL, and GPG key, as well as metadata about the packages in the repository.

This metadata includes the package name, version number, description, dependencies, and other details needed to manage the package.

The <u>name</u> of the repository is used as a unique identifier, while the URL specifies the remote location of the repository's package files. The GPG key is used to verify the authenticity of the packages downloaded from the repository.

## 3. Setting up an AWS Ubuntu Server - step by step

| 1 | Go to the AWS EC2<br>Instances page and click on                                                                                                    | Launch instances                                                                                                    |
|---|----------------------------------------------------------------------------------------------------|----------------------------------------------------------------------------------------------------|
|   | On the next screen the first<br>task is to chose a name for<br>your server                                                                            | Name<br>My New Ubuntu Server                                                                                                    |
| 2 | Click on (lower right)                                                                                                    | Q<br>Browse more<br>AMIs<br>Including AMIs from<br>AWS, Marketplace and<br>the Community                                                                                                    |
| 3 | Filter the list for `ubuntu`                                                                                                    | Choose an Amazon Machine Image (AMI)<br>An AMI is a template that contains the software configuration (operating system, applica<br>required to launch your instance. You can select an AMI provided by AWS, our user comm<br>or you can select one of your own AMIs.                                                                                                    |
| 4 | The latest version of FM<br>Server runs on ARM<br>processors, so that is what<br>we will choose:<br>Select:<br>Ubuntu Server 22.xx *<br>"64-bit(Arm)" | ubuntu       Ubuntu Server 22.04 LTS (HVM), SSD Volume Type<br>ami-0c7217cdde317cfec (64-bit (x86)) / ami-05d47d29a4c2d19e1 (64-bit (Arm))         Ubuntu       Ubuntu Server 22.04 LTS (HVM),EBS General Purpose (SSD) Volume Type. Support available<br>from Canonical (http://www.ubuntu.com/cloud/services).         Verified provider       Platform: ubuntu       Root device type: ebs       Virtualization: hvm       ENA enabled: Yes         *Check the latest FileMaker specification for which Ubuntu version to use:<br>https://support.claris.com/s/article/FileMaker-Server-operating-system-requirements-all-<br>versions-1503692927810?language=en_US |

| 6 | Then select an instance<br>type: you need 2 CPUs and<br>8GB of memory, e.g,<br>t4g.large:                                                                                                    | Instance type<br>t4g.large<br>Family: t4g 2 vCPU 8 GiB Memory Current generation: true<br>On-Demand Linux base pricing: 0.0672 USD per Hour<br>On-Demand RHEL base pricing: 0.1272 USD per Hour<br>On-Demand SUSE base pricing: 0.1235 USD per Hour                                                                                                    |
|---|----------------------------------------------------------------------------------------------------|----------------------------------------------------------------------------------------------------|
| 7 | Create a key pair (or select<br>one you already have)<br>A new key pair file e.g.,<br>`my_ubuntu_key.pem`<br>will be placed in your<br>Downloads folder<br>Store this carefully as you<br>cannot download it again. | Key pair name         my_ubuntu_key         The name can include upto 255 ASCII characters. It can't includ         Key pair type         RSA         RSA encrypted private and public key pair         ED25519         ED25519 encrypted private and public key pair (Not suppo         Private key file format         .pem         For use with OpenSSH                                                                                                    |
| 8 | Create a Security Group, or<br>select one you already have.<br>(Later we will edit this<br>group.)                                                                                                    | Instance.         Image: Create security group         Select existing security group         We'll create a new security group called 'launch-wizard-10' with the follow         Image: Create and the security group called 'launch-wizard-10' with the follow         Image: Create and the security group |
| 9 | Configure Storage. At least<br>100GB is recommended for<br>FileMaker Server                                                                                                    | <ul> <li>▼ Configure storage Info</li> <li>1x 100 ♀ GiB gp2 ▼ Root volume (Not encrypted)</li> </ul>                                                                                                    |

| 10 | Click on                                                                                                    | Launch instance                                                                                                    |
|----|----------------------------------------------------------------------------------------------------|----------------------------------------------------------------------------------------------------|
| 11 | Navigate back to your EC2 insta                                                                                                    | nce list. Your instance will take a few minutes to start up, and then you will see:                                                                                                    |
|    | My New Ubuntu Server i-08eef981                                                                                                    | 7e8757bbd ⊘Running @Q t3.large ⊘2/2 checks passed                                                                                                    |
| 12 | Click on the Instance ID (in<br>blue ). An "Instance<br>Summary" Screen will<br>appear.<br>In the Security tab click on<br>the security group name (in<br>blue) | Details     Security     Networking     Storag <ul> <li>Security details</li> <li>IAM Role</li> <li>Security groups</li> <li>gs_0cf8f19495fd65bcc (launch-wizard-12)</li> </ul>                                                                                                    |
| 13 | Click on                                                                                                    | Inbound rules     Outbound rules     Tags       ③ You can now check network connectivity with Reachability Analyzer     Run Reachability Analyzer     X                                                                                                    |
|    | Edit Inbound Rules"                                                                                                    | Inbound rules (1/1)       C       Manage tags       Edit inbound rules         Q       Filter security group rules       1       Image tags       Image tags         Image tags       Image tags       Image tags       Image tags       Image tags         Image tags       Image tags       Image tags       Image tags       Image tags         Image tags       Image tags       Image tags       Image tags       Image tags         Image tags       Image tags       Image tags       Image tags       Image tags         Image tags       Image tags       Image tags       Image tags       Image tags         Image tags       Image tags       Image tags       Image tags       Image tags       Image tags         Image tags       Image tags       Image tags       Image tags       Image tags       Image tags         Image tags       Image tags       Image tags       Image tags       Image tags       Image tags         Image tags       Image tags       Image tags       Image tags       Image tags       Image tags         Image tags       Image tags       Image tags       Image tags       Image tags       Image tags       Image tags         Image tags       Image tags       Image tags       Image tags< |
|    |                                                                                                    |                                                                                                    |

|    |                                                              | Type Info                    | Protocol<br>Info | Port range<br>Info | Source Info     |             |
|----|--------------------------------------------------------------|------------------------------|------------------|--------------------|-----------------|-------------|
|    |                                                              | Custom TCP                   | ТСР              | 10000              | Custom <b>▼</b> | Q           |
|    | We will need the ports<br>FileMaker Server requires          |                              |                  |                    |                 | 0.0.0/0 ×   |
|    |                                                              | HTTPS                        | ТСР              | 443                | Custom <b>v</b> | Q           |
|    |                                                              |                              |                  |                    |                 | 0.0.0.0/0 🗙 |
|    | (80, 443, 5003)                                              | Custom TCP                   | ТСР              | 1022               | Custom <b>v</b> | Q           |
|    | Plus 22, 1022 for 'SSH' access                               |                              |                  |                    |                 | 0.0.0/0 ×   |
| 14 | And 10000 which is                                           | НТТР                         | ТСР              | 80                 | Custom <b>▼</b> | Q           |
|    | needed for Webmin to                                         |                              |                  |                    |                 | 0.0.0.0/0 × |
|    | Tunction.                                                    | SSH                          | ТСР              | 22                 | Custom <b>v</b> | Q           |
|    | 'All ICMP - IP4' allows us to<br>'ping' the server           |                              |                  |                    |                 | 0.0.0.0/0 × |
|    |                                                              | Custom TCP                   | ТСР              | 5003               | Custom <b>v</b> | Q           |
|    |                                                              |                              |                  |                    |                 | 0.0.0.0/0 🗙 |
|    |                                                              | All ICMP - IPv4              | ICMP             | All                | Custom <b>v</b> | Q           |
|    |                                                              |                              |                  |                    |                 | 0.0.0.0/0 🗙 |
|    |                                                              |                              | IMPOR            | TANT!              |                 |             |
|    | For a production system do<br>Restrict it to specific IP add | not leave port :<br>dresses. | 10000 wi         | dely acces         | ssible (0.0     | 0.0.0/0)    |
|    |                                                              | Network & Security           |                  |                    |                 |             |
| 15 | In the EC2 Sidebar Click on                                  | Security Groups              |                  |                    |                 |             |
|    |                                                              | Elastic IPs                  |                  |                    |                 |             |

| 16 | Then on (upper right):                                                                                                    | Allocate Elastic IP address                                                                                                    |  |
|----|----------------------------------------------------------------------------------------------------|----------------------------------------------------------------------------------------------------|--|
| 17 | , An Elastic IP address is an ip address which can be attached to an instance and it is (despite the name) fixed. The instance will be accessible via its Elastic IP address, and its address will not change if the instance is stopped and restarted. |                                                                                                    |  |
| 18 | A new Elastic IP will be<br>created. Select it and Click<br>on                                                                                                    | Actions Allocate El<br>View details<br>Release Elastic IP addresses                                                                                                    |  |
| 19 | Select the new instance and<br>then click on 'Associate'<br>The IP address will be<br>attached to the instance.                                                                                                    | Associate Elastic IP address net   Concee the instance or network interface to associate to this Elastic IP address (23.22.179.140)   Elastic IP address: 23.22.179.140   Concert type Concert type Concert type Concert type for resource with which to associate the Elastic IP address.    Instance Instance In previously associated an Elastic IP address with an instance that already has an Elastic IP address associated, the previously associated Elastic IP address will be disassociated, but the address will still be allocated to your account. Learn more@    Instance In previously associated Elastic IP address will be disassociated with the primary private IP address. Instance Instance Concert Type Concert type Address is specified, the Elastic IP address will be associated with the primary private IP address. Concert Type Address Concert Type Address Conc |  |

Now our server is running, and we can connect to it...

#### 4. Connecting to the AWS Ubuntu Server

To connect, we use our local Terminal application and the key file that was created when setting up the instance.

This document is illustrated using the Apple "Terminal" app. On Windows, use the "Windows PowerShell" app.

Responses entered by the user are in red type, and are on a separate line, to make copying the text easier. Note if the red type text wraps into two lines in this pdf, paste it into a plain text editor and remove any line breaks before inserting it in your terminal app.

| 1 | Select the Ubuntu AWS instance in<br>The EC2 instance list and click<br>"Connect" | C Connect Instance state ▼ Actions ▼                                                                                                    |
|---|-----------------------------------------------------------------------------------|----------------------------------------------------------------------------------------------------|
| 2 | Copy the suggested connection string                                              | EC2 Instance Connect       Session Manager       SSH client       EC2 serial console         Instance ID       Istance 75002a568 (FMS test 2)       Instance ID       Istance ID         1. Open an SSH client.       Istance up our private key file. The key used to launch this instance is my_ubuntu_key.pem       Istance is my_ubuntu_key.pem         3. Run this command, if necessary, to ensure your key is not publicly viewable.       Instance data data data data data data data dat |

| 3 | When we open a Terminal window on<br>on a local computer, the "current<br>directory" is usually set to be the local<br>user's home folder ('oliver2' in this<br>case)                                             | Last login: Mon Apr 3 12:21:21 on ttys000<br>oliver2@Olivers-MacBook ~ %                                                        |
|---|----------------------------------------------------------------------------------------------------|----------------------------------------------------------------------------------------------------|
| 4 | The Terminal needs to access the<br>folder where the key file is stored. If<br>we have stored it in (say) a folder<br>'key_files' we use the 'cd 'command to<br>point us to that folder                           | Last login: Mon Apr 3 12:21:21 on ttys000<br>oliver2@Olivers-MacBook ~ %<br>cd key_files<br>oliver2@Olivers-MacBook key_files % |
| 5 | Pasting in the `ssh` command string,<br>copied above, command creates a ssh<br>(secure shell) connection to the<br>server.<br><i>Note</i> : if AWS suggests "root@" as<br>the username, change it to<br>"ubuntu@" | ssh -i "my_ubuntu_key.pem"<br>ubuntu@ec2-23-22-179-140.compute-1.amazonaws.com                                                  |
|   | Note: You may receive a message sayin and the connection fails.                                                                                                    | ng the <i>my_ubuntu_key.pem</i> has access permissions that are too open,                                                       |

In that case run: sudo chmod 400 "my\_ubuntu\_key.pem"

|   | Enter 'yes' at this prompt:                                                                                                    | oliver2@Olivers-MacBook key_files %<br>ssh -i "my_ubuntu_key.pem"<br>ubuntu@ec2-23-22-179-140.compute-1.amazonaws.com<br>The authenticity of host<br>'ec2-23-22-179-140.compute-1.amazonaws.com (54.146.105.206)'<br>can't be established.<br>ED25519 key fingerprint is<br>SHA256:I3ekj8Bn8JrcHPWtkKMMD6UkUNCpxVZ204Imp4LEzDg.<br>This key is not known by any other names<br>Are you sure you want to continue connecting (yes/no/<br>[fingerprint])?<br>yes |
|---|----------------------------------------------------------------------------------------------------|----------------------------------------------------------------------------------------------------|
| 6 | and the connection will proceed<br>Eventually we see a prompt from the<br>Ubuntu server. We can now execute<br>Linux commands on the server | <pre>Are you sure you want to continue connecting (yes/no/<br/>[fingerprint])?<br/>yes<br/>Warning: Permanently added<br/>'ec2-23-22-179-140.compute-1.amazonaws.com' (ED25519) to the list<br/>of known hosts.<br/>Welcome to Ubuntu 20.04.6 LTS (GNU/Linux 5.15.0-1033-aws x86_64)<br/>Last login: Mon Apr 3 19:22:00 2023 from 67.83.209.112<br/>ubuntu@ip-172-31-0-235:~\$</pre>                                                                           |

Notes:

on Mac OS, ":~" indicates that the system is waiting for a response.

The IP address quoted in the command prompt (in green) is AWS' *internal* IP address, not its *public* IP address, which is the Elastic IP address we associated with the Ubuntu instance.

#### 4. Installing Webmin

Webmin is designed to be installed on a 'clean' Linux Instance - with no other applications installed (yet).

The Webmin site provides a 'shell' (i.e., OS level) script to set up the repository for Webmin.

(Instructions can be found here <a href="https://webmin.com/download/">https://webmin.com/download/</a> )

| 1 | Open an SSH Connection                                                      |                                                                                                    |
|---|-----------------------------------------------------------------------------|----------------------------------------------------------------------------------------------------|
| 3 | Retrieve script to set up the<br>repository - this command will do<br>that: | <pre>ubuntu@ip-172-31-0-235:~\$ sudo curl -o setup-repos.sh https://raw.githubusercontent.com/ webmin/webmin/master/setup-repos.sh Note: remove any line break if copying from here. % Total % Received % Xferd Average Speed Time Time Time Current Dload Upload Total Spent Left Speed 100 4772 100 4772 0 0 33370 0::: 33605 ubuntu@ip-172-31-0-235:~\$</pre> |
|   | Then we run that script with this command                                   | ubuntu@ip-172-31-0-235:~\$<br>sudo sh setup-repos.sh                                                                                                    |
| 4 | Enter 'y' at this prompt                                                    | Setup Webmin official repository? (y/N) y                                                                                                    |
| 5 | The repository setup proceeds:                                              | Downloading Webmin key<br>Webmin package can now be installed using apt-get install webmin<br>command<br>ubuntu@ip-172-31-0-235:~\$                                                                                                    |

| 6 | We need to make sure that the<br>`wget` and `unzip` commands are<br>available, and that `apt` is up to<br>date. | <pre>ubuntu@ip-172-31-0-235:~\$ sudo apt install unzip and then ubuntu@ip-172-31-0-235:~\$ sudo apt install wget and then ubuntu@ip-172-31-0-235:~\$ sudo apt update</pre> |
|---|----------------------------------------------------------------------------------------------------|----------------------------------------------------------------------------------------------------|
|   | This command will start the installation                                                                        | sudo apt-get install webmin                                                                                                    |
| 7 | After the Webmin software<br>components have been<br>downloaded, reply "Y" to this<br>prompts                   | .ubuntu@ip-172-31-0-235:~\$ sudo apt-get install webmin<br>Do you want to continue? [Y/n] Y                                                                                |
|   | The installation may take a<br>minuter or so<br>Eventually you will see:                                        | <pre> Processing triggers for man-db (2.9.1-1) Processing triggers for mime-support (3.64ubuntu1) ubuntu@ip-172-31-0-235:~\$</pre>                                         |

| 8  | We need to create user name to<br>access Webmin.<br>Decide on suitable user name (we<br>are using 'my_user' in this<br>example) and create it using the<br>`adduser` command.<br>`adduser` will create both a user<br>and group with the name you have<br>chosen and prompt you to enter a<br>password. | <pre>ubuntu@ip-172-31-0-235:~\$ sudo adduser my_user Adding user `my_user' Adding new group `my_user' (1001) Adding new user `my_user' (1001) with group `my_user' Creating home directory `/home/my_user' Copying files from `/etc/skel' New password: <enter here="" password="" your=""> Retype new password: <enter here="" password="" your=""> passwd: password updated successfully Changing the user information for my_user Enter the new value, or press ENTER for the default     Full Name []: Oliver Reid     Room Number []:     Work Phone []:     Home Phone []:     Other []:     Is the information correct? [Y/n] Y ubuntu@ip-172-31-0-235:~\$</enter></enter></pre> |  |  |
|----|----------------------------------------------------------------------------------------------------|----------------------------------------------------------------------------------------------------|--|--|
| 9  | Then we add sudo group<br>membership to the new user using<br>the `usermod` command with the<br>a and G options                                                                                                    | ubuntu@ip-172-31-0-235:~\$<br>sudo usermod -aG sudo my_user                                                                                                    |  |  |
| 10 | We can now use this account to logi<br>http:// <server external="" ipaddres<br=""><b>Note:</b> Use <b>http, not https,</b> until an<br/>add https:// if you use the IP addre</server>                                                                                                    | n and view the Webmin interface in a browser using the url<br>s>:10000<br>SSL certificate for Webmin has been set up. Browsers may implicitly<br>ess alone, which will cause an error.                                                                                                    |  |  |
|    | IMPORTANT: the IP address shown above is the AWS <i>Internal</i> address. You should in fact use public IP address to reach Webmin via a browser - the Elastic IP address that is attached to the Ubuntu instance                                                                                       |                                                                                                    |  |  |

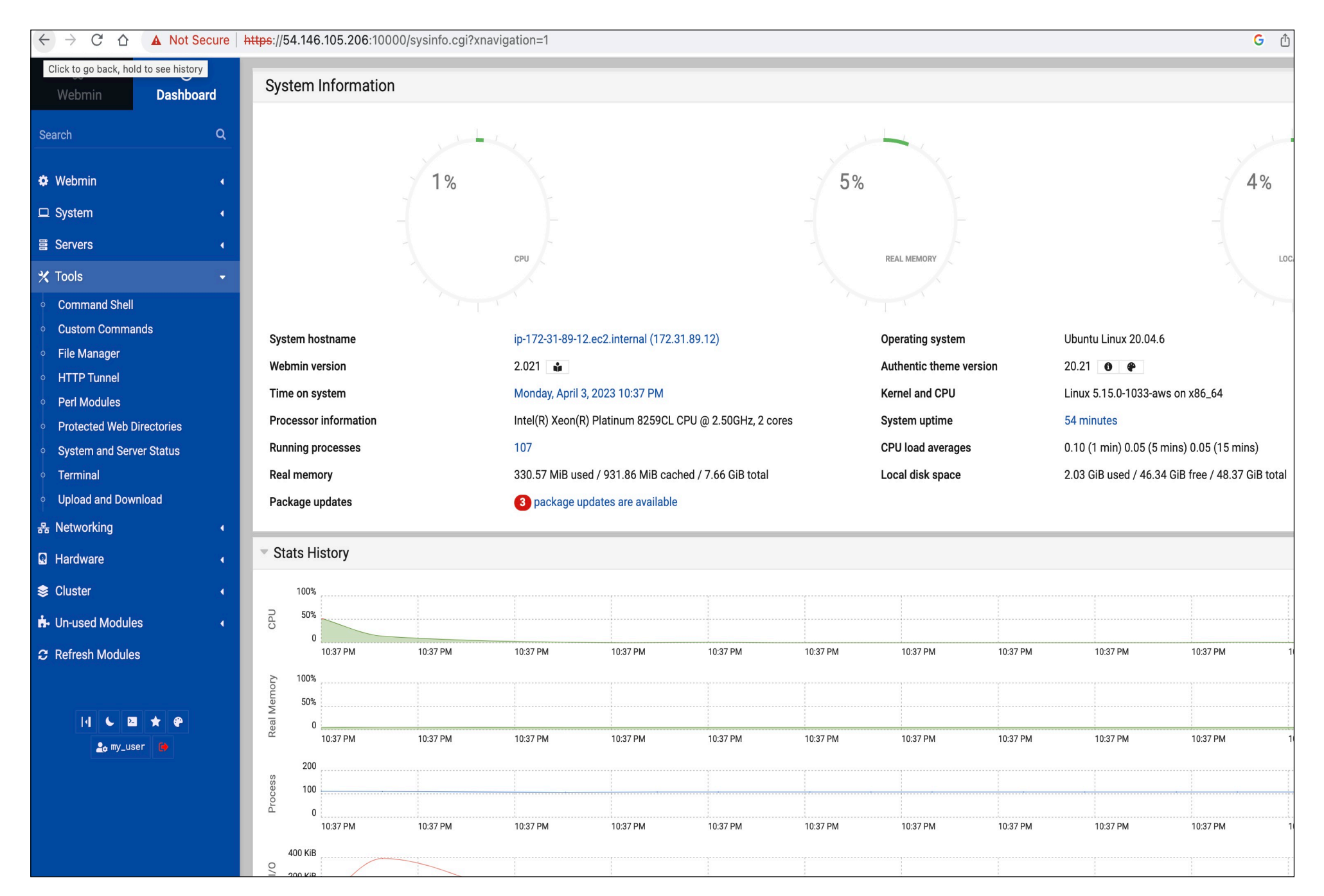

#### 5 Installing FileMaker Server

The FileMaker Server installation process makes changes to the server configuration:

- Apache is installed but then it is disabled.
- The Nginx web server is installed and the web root folder is set to a folder inside the FileMaker Directory: /opt/FileMaker/FileMaker Server/NginxServer/htdocs
- You can switch to using Apache see:

https://support.claris.com/s/answerview?anum=000035914&language=en\_US#a5

• The standard Ubuntu firewall software, UFW, is disabled and FirewallD is set up instead. <u>Only the ports used by</u> <u>FileMaker Server and SSH are opened (port 10000 is not opened)</u>.

Webmin provides a Terminal window for using Linux commands. However, this should not be used to install FileMaker Server, because Webmin will disconnect as soon as port 10000 becomes unavailable.

So we use the local Terminal app to install FileMaker Server. *We can reopen port 10000 again once the installation is complete.* 

The steps to install FileMaker Server are:

| 1 | These two commands<br>will create directory with<br>the 'ubuntu' user home<br>directory, to store the<br>installation files, and<br>make this the current<br>directory. | ubuntu@ip-172-31-0-235:~ <b>\$ mkdir fminstaller</b><br>ubuntu@ip-172-31-0-235:~ <b>\$ cd fminstaller</b><br>ubuntu@ip-172-31-0-235:~/fminstaller |
|---|----------------------------------------------------------------------------------------------------|----------------------------------------------------------------------------------------------------|
|---|----------------------------------------------------------------------------------------------------|----------------------------------------------------------------------------------------------------|

|   | Copy the url on you<br>downloads page for the<br>FileMaker Server                                                                                                    | Claris FileMaker Server 2023<br>Ubuntu 20 (AMD)<br>Ubuntu 22 (AMD)<br>Ubuntu 22 (ARM)                                     | Open Link in New Tab                                                         |
|---|----------------------------------------------------------------------------------------------------|----------------------------------------------------------------------------------------------------|------------------------------------------------------------------------------|
| 2 | installer for the version                                                                                                    |                                                                                                    | Open Link in New Window<br>Open Link in Tab Group                            |
| L | on obuntu you are using                                                                                                    |                                                                                                    | Download Linked File As<br>Add Link to Bookmarks<br>Add Link to Reading List |
|   |                                                                                                    |                                                                                                    | Copy Link                                                                    |
|   |                                                                                                    | <pre>It will be something like: https://downloads.claris.com/<br/>fms_20.3.1.31_Ubuntu22_arm64.zip</pre>                  | /esd/                                                                        |
| 3 | We will use the wget<br>command (note the `sudo`<br>before `wget`) to<br>download the installation<br>package: it will be saved<br>in the <i>fminstaller</i> directory<br>we created. | ubuntu@ip-172-31-0-235:~/fminstaller\$<br>sudo wget https://downloads.claris.com/esd/<br>fms_20.3.1.31_Ubuntu22_arm64.zip |                                                                              |
|   | It may take a while — but<br>usually less than 15 mins                                                                                                    |                                                                                                    |                                                                              |

| 4 | When the download is<br>complete, unzip the<br>package.<br>Note: the unzipped file is<br><i>filemaker-</i><br><i>server-20.3.1.31-</i><br><i>arm64.deb</i><br>(not <i>fms-</i> 40.1.2.8)<br><b>NOTE:</b> Update the<br>version number to match<br>the version number in the<br>download link | <pre>ubuntu@ip-172-31-0-235:~/fminstaller\$ sudo unzip fms_20.3.1.31_Ubuntu22_arm64.zip archive: fms_20.3.1.31_Ubuntu22_arm64.zip inflating: filemaker-server-20.3.1.31-arm64.deb inflating: Assisted Install.txt inflating: README_Installation_English.txt inflating: README_Installation_French.txt inflating: README_Installation_German.txt ubuntu@ip-172-31-0-235:~/fminstaller\$</pre> |
|---|----------------------------------------------------------------------------------------------------|----------------------------------------------------------------------------------------------------|
|   | Run the 'Is' command to<br>list the directory contents<br>so we can see the name<br>of the unzipped installer<br>file.<br>(it has the extension .deb)                                                                                                    | <pre>ubuntu@ip-172-31-0-235:~/fminstaller\$ ls 'Assisted Install.txt' 'FMS License (Japanese).rtf' README_Installation_Italian.txt filemaker-server-20.3.1.31-arm64.deb</pre>                                                                                                    |
| 5 | The <i>apt install</i> command<br>can now install FileMaker<br>Server:                                                                                                    | <pre>ubuntu@ip-172-31-0-235:~\$ sudo apt install ./filemaker-server-20.3.1.31-arm64.deb NOTE `apt install` does not automatically look for a file in the current directory: the `./` preceding the file name directs the operation there.</pre>                                                                                                    |

|   |                                                          | Reading package lists Done<br>Building dependency tree Done<br>Reading state information Done                                                                                                    |
|---|----------------------------------------------------------|----------------------------------------------------------------------------------------------------|
| 6 | Be ready to respond to prompts during the install, e.g.: | <pre>Need to get 607 MB/1010 MB of archives.<br/>After this operation, 3301 MB of additional disk space will be<br/>used.<br/>Do you want to continue? [Y/n] Y<br/><br/>I confirm that I have read and agree to the<br/>terms of the Claris FileMaker Server Software License Agreement<br/>included with the software.<br/>Agree(y) Decline(n) [y/n] y<br/>0) Claris FileMaker Server primary machine<br/>1) Claris FileMaker Server primary machine<br/>(hoose 0 to install Claris FileMaker Server primary machine,<br/>or 1 to install Claris FileMaker WebDirect secondary machine.<br/>[0/1] 0</pre>                                                                                     |
|   |                                                          | <pre>Set up the Claris FileMaker Server Admin Console account for<br/>Claris FileMaker Server primary machine.<br/>Use this account when you sign into Claris FileMaker Server<br/>Admin Console.<br/>Enter User Name: <choose a="" and="" enter="" name="" user=""><br/>Create a password to sign into Claris FileMaker Server Admin<br/>Console.<br/>Enter Password: <enter password=""><br/>Confirm Password: <confirm password=""><br/>Create a 4-digit PIN needed to reset Claris FileMaker Server<br/>Admin Console account password via the command line interface.<br/>Enter PIN: <enter pin=""><br/>Confirm PIN: <enter pin=""><br/></enter></enter></confirm></enter></choose></pre> |

| 7 | When the install is<br>finished you will see                                                                                                    | To configure FileMaker Server, open Admin Console at:<br>https://172.31.49.205/admin-console<br><br>ubuntu@ip-172-31-0-235:~\$ |
|---|----------------------------------------------------------------------------------------------------|----------------------------------------------------------------------------------------------------|
|   | IMPORTANT: the IP address cited here is the AWS Internal address. You should in fact use the public IP address - the Elastic IP address that was attached to the ubuntu instance |                                                                                                    |

#### Now, Webmin will now not be accessible because port 10000 is no longer open!

The FM Server install disables the standard firewall service (*ufw*) and sets up *firewalld* instead

Actually, we do not need the Ubuntu firewall to be running, as the AWS Security Group that we set up serves the same security need.

| 8 | So we disable the firewall: | <pre>ubuntu@ip-172-31-0-235:~/fminstaller\$ sudo systemctl stop firewalld<br/>ubuntu@ip-172-31-0-235:~/fminstaller\$ sudo systemctl disable firewalld<br/>Removed /etc/systemd/system/multi-user.target.wants/firewalld.service.<br/>Removed /etc/systemd/system/dbus-org.fedoraproject.FirewallD1.service<br/>ubuntu@ip-172-31-0-235:~~/fminstaller\$</pre> |
|---|-----------------------------|----------------------------------------------------------------------------------------------------|
|   |                             | Note: the second cammand sudo systemctl disable firewalld ensures that firewalld will not start up again if the instance is rebooted.                                                                                                    |

#### 7 Saving the instance as an "AMI"

Save an AWS Image (AMI) of this instance at this point. You can launch additional instances from this image for future installations.

*DO THIS BEFORE SETTING UP SSL* (below). Otherwise you may have trouble connecting to an AMI-based instance that but has a different IP address

To create an AMI using the AWS console:

- 1. Open the Amazon EC2 console at https://console.aws.amazon.com/ec2/.
- 2. Select the instance and then select 'Create Image' from the Actions Menu

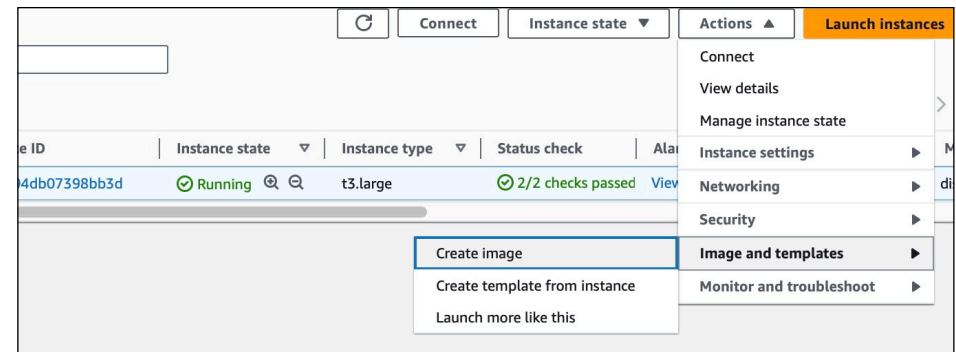

3. Provide a name for your AMI:

and click 'Create Image'

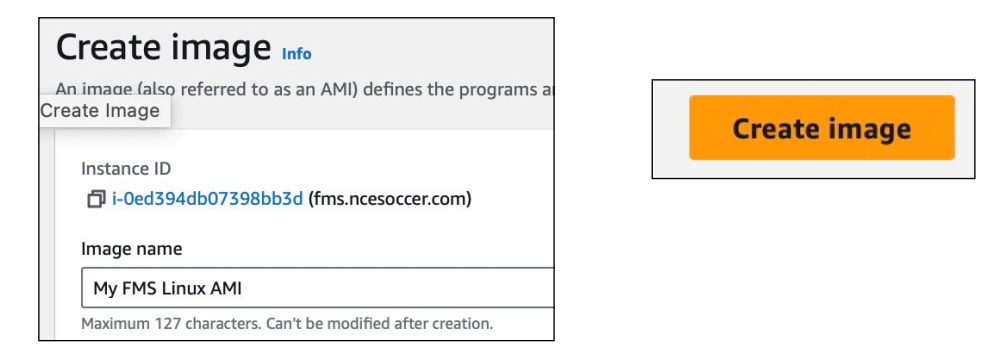

You can launch an instance from your AMI by selecting it after clicking

▼ Images AMIs

in the EC2 side menu.

### 8 Securing Webmin with an SSL certificate

Webmin runs using a dedicated web server called "Miniserv". This means you can use Webmin to manage servers such as Nginx and Apache from Webmin, without interfering with the operation of Webmin itself.

You can install a Webmin "self-signed" certificate for Miniserv to use, in a few clicks. Doing this ensures that communication with the server via Webmin, including login credentials, and files transferred, are encrypted.

**NOTE:** Some browsers may still warn that there is a security risk .. but traffic is still encrypted if a self-signed certificate is in place.

You can also edit the AWS security group to restrict access via port 10000, which Webmin uses, to a single machine, or group of machines in your office. This level of security may well suffice. You can also set up 2-factor authentication here:

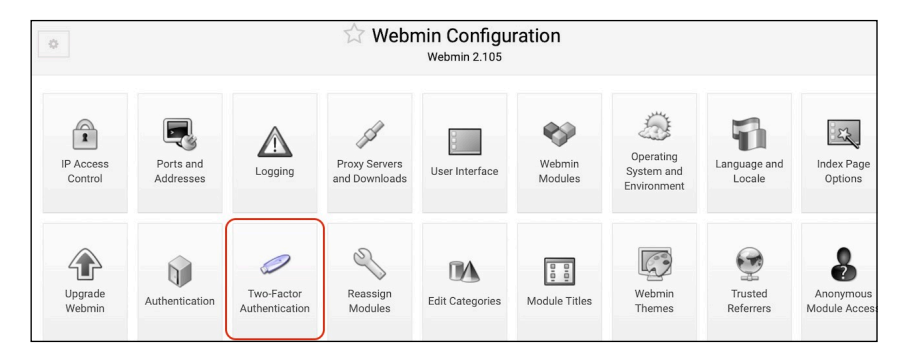

To set up a self-signed certificate:

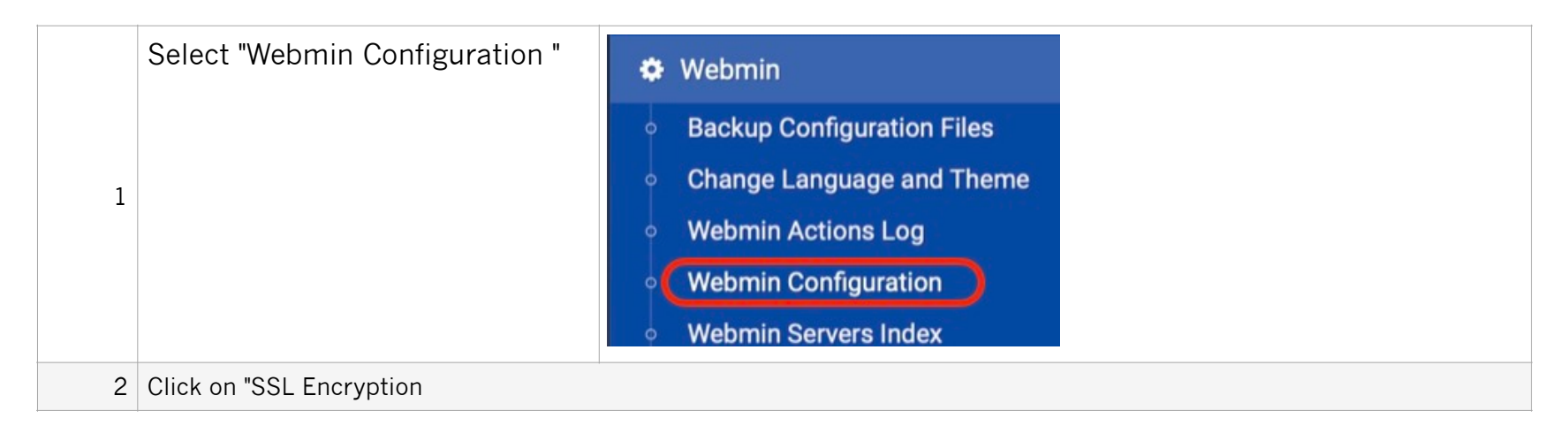

| Blocked H<br>and Us | Hosts<br>ers Background<br>Status<br>Collection Advanced<br>Options File                                                                                                    | under Server Options Webmin Scheduled Functions Sending Email                                                                                                    |
|---------------------|----------------------------------------------------------------------------------------------------|----------------------------------------------------------------------------------------------------|
| 3                   | Click "Self-Signed Certificate"                                                                                                    | SSL Settings Current Certificate Per-IP Certificates Self-Signed Certificate Certificate Signing Request Upload Certificate Let's Encrypt                                                   |
| 4                   | Complete the form<br>Use the IP address (or<br>domain if you have set up<br>a DNS A record for this<br>address)<br>Enter "US" (or your<br>country code)<br>Check "Use new key<br>immediately" | This form can be used to create a new SSL key and certificate for your Webmin server.                                                                                                    |
| 5                   | Click "Create Now"                                                                                                    | Create Now You may get an alert saying the server could be accessed. It that case simply reconnect with the starting url: e.g.,<br>https://23.22.179:10000 Note: you can now use 'https://' |

| 6       | Seleo<br>tab       | ct the "Curren                                     | t Certificate"                                                       | You see that the                                                              | e certificate <mark>has been appl</mark>                                                                                                  | ied, and ex                                      | pires in 5 years   |
|---------|--------------------|----------------------------------------------------|----------------------------------------------------------------------|-------------------------------------------------------------------------------|----------------------------------------------------------------------------------------------------|--------------------------------------------------|--------------------|
| SSL Set | ttings<br>on shows | Current Certificate the details of the curr        | Per-IP Certificates<br>ent Webmin SSL certificate                    | Self-Signed Certificate<br>e, and allows it to be downlo                      | Certificate Signing Request Upload                                                                                                    | l Certificate<br>rowser.                         | Let's Encrypt      |
|         |                    |                                                    |                                                                      | Details of current ce                                                         | ertificate                                                                                                    |                                                  |                    |
|         |                    | Domain name<br>Organization<br>Issuer organization | 54.146.105.206<br>Webmin Webserver on ip-<br>Webmin Webserver on ip- | 172-31-89-12.ec2.internal<br>172-31-89-12.ec2.internal                        | Additional domains<br>Issuer name<br>Valid until                                                                                          | 54.146.105.20<br>54.146.105.20<br>Apr 5 23:45:57 | 6<br>6<br>2028 GMT |
|         |                    | Certificate type                                   | Selt-signed                                                          |                                                                               | Download certificate                                                                                                    | PEM format                                       | PKCS12 format      |
| 9       | Enable             | e SSL                                              |                                                                      | SSL Settings<br>The host on which<br>your Webmin serve<br>Warning - only turn | Current Certificate Per-IP<br>Webmin is running appears to hat<br>er over the Internet, then you shou<br>on SSL support if you have a bro | Certifica<br>we the St<br>Id definit<br>wser tha |                    |
|         |                    |                                                    |                                                                      | Enable SSL?<br>• Yes O No                                                     |                                                                                                    |                                                  |                    |

**IMPORTANT:** if you plan to relaunch this instance with a different IP address, *disable SSL first.* 

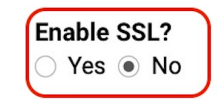

Otherwise, you may have difficulty accessing the instance again:

You can also install a custom SSL certificate here (but this requires adding a 'reverse proxy' to nginx):

### 9. Uploading and Downloading FileMaker Server files using Webmin

Webmin provides a very useful facility "Upload and Download".

Importantly, it allows you to choose the destination directory and set the intended ownership of the uploaded files in one step.

You can also upload multiple files at once: a time-saver if migrating from another server.

| Download from web         | Upload to server                | Download from server                                                     |
|---------------------------|---------------------------------|--------------------------------------------------------------------------|
| nis page allows you to u  | pload one or more file          | s from the PC on which your web browser runs to the system running Webmi |
|                           |                                 | Upload files to server                                                   |
| Files to upload           |                                 |                                                                          |
|                           |                                 | 2 files selected                                                         |
|                           |                                 |                                                                          |
|                           |                                 |                                                                          |
| File or directory to uplo | oad to<br>ker Server/Data/Datab | ases Create directory if peeded?                                         |
|                           |                                 |                                                                          |
| Owned by user             |                                 | Extract archive or compressed files?                                     |
| fmserver                  | 2                               | ○ Yes, then delete ○ Yes ● No                                            |
| Owned by group            |                                 | Send email when uploads are done?                                        |
|                           | 00                              | No                                                                       |
|                           | ě                               | <ul> <li>Yes, to address</li> </ul>                                      |
|                           |                                 |                                                                          |